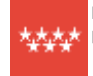

# Comunidad de Madrid

## MANUAL DE PRESENTACIÓN TELEMÁTICA DE ESCRITOS DIRIGIDOS A LA COMISIÓN DE ASISTENCIA JURÍDICA GRATUITA

Para realizar la presentación telemática de cualquier escrito dirigido a la Comisión de Asistencia Jurídica Gratuita de la Comunidad de Madrid, debe tener instalado en el equipo desde el que realice el envío uno de los certificados electrónicos reconocidos por la Comunidad de Madrid.

Dicha presentación se hará ejecutando los dos pasos que se describen a continuación:

- Rellenar el formulario de solicitud
- Firmar y enviar la solicitud

## A. RELLENAR EL FORMULARIO DE SOLICITUD

1. Entrar en la página web de la Comunidad de Madrid. Para ello tecleamos en nuestro navegador comunidad.madrid y pulsamos intro.

| W Second Street Drawy Street Second | ninaa aaningaan 🔿 🔍                                         |
|-------------------------------------|-------------------------------------------------------------|
|                                     |                                                             |
| a<br>.madrid                        |                                                             |
|                                     | Di Michia<br>Interna para presidente monte en<br>Promisio : |
|                                     | .madrid                                                     |

2. Hacemos scroll hacia abajo hasta Administración Digital y hacemos click en "Accede a la nueva Administración Digital":

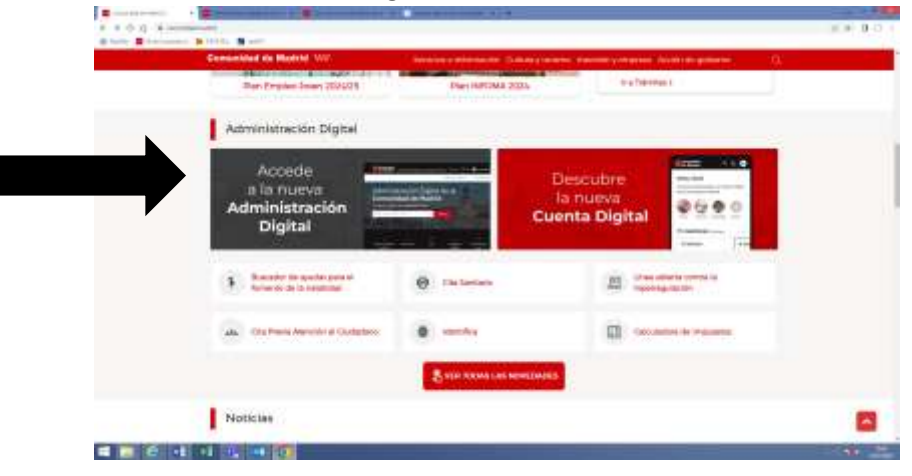

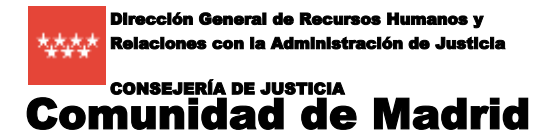

3. En la siguiente pantalla, en la cajita buscadora, tecleamos "Formulario Genérico" y le damos a buscar.

|               | Consultated<br>de Madrid Advantsonie Ogtal de la Censuldad de Native                                            | N. Hanne 🖓 Mart 🕘 Gamera Appen                                                                                                    |
|---------------|----------------------------------------------------------------------------------------------------|----------------------------------------------------------------------------------------------------|
|               |                                                                                                    | fräcker yneskins = Hernetierter, =                                                                                                    |
|               | Administración Digital de la<br>Comunidad de Madrid                                                             |                                                                                                    |
|               |                                                                                                    | Lo MÁS BUSCADO                                                                                                    |
| CONTRACTOR OF | a o o a a                                                                                                    | Boox Madine Jonne     Boox Madine Jonne     Boox Madine Jonne     Boox Madine Jonne     Toronne Exchedule analises     Toronne Exchedule analises |
|               | Reproduces Monte localization Stated Reproducting Reproduction Stated Reproductions Stated Reproductions Stated | Tribio da familia Hammon     Anno da familia Hammon     Anno                                                                                      |

Nos devolverá como resultado la siguiente pantalla, donde podremos abrir el formulario pinchando sobre él.

| Jam 1                                                                                                    |                                                                               |          |
|----------------------------------------------------------------------------------------------------|-------------------------------------------------------------------------------|----------|
| Buscador de                                                                                                    | trámites y servicios                                                          |          |
|                                                                                                    |                                                                               |          |
| -                                                                                                    | Nate                                                                          |          |
| area a                                                                                                    | ter an grant                                                                  | 8        |
| Constrainting ( Access 2)                                                                                                    | Spec Designer                                                                 |          |
| Proventing Press, Name & Street of Street of S | - Calegore                                                                    | -        |
| Sector and                                                                                                    | Tank                                                                          |          |
| Edult.                                                                                                    | Steamanan Satur Stream Claum                                                  |          |
| To committee the                                                                                                    |                                                                               |          |
| Canadra                                                                                                    | -                                                                             | _        |
| Comprised Humania Classes<br>other committee ()<br>Comprised Participation,                                                                                                    | them.                                                                         |          |
| Specific and Sectors 12                                                                                                    | 18 subste                                                                     |          |
| Conservation in American Internet in American Internet in Conservation Internet Internet Inte |                                                                               |          |
|                                                                                                    | Presentación de escritos y comunicaciones. Formulario genérico                | a - 1000 |
|                                                                                                    | 2 Automatica                                                                  |          |
| Transition                                                                                                    |                                                                               |          |
| Taking a lat                                                                                                    | destinado a gisto contente y forma de gestión de las inversiones del Programa |          |
| Printer and 2                                                                                                    | de Inversión Regional de la Comunidad de Madrid para el período 2021 - 2025   |          |

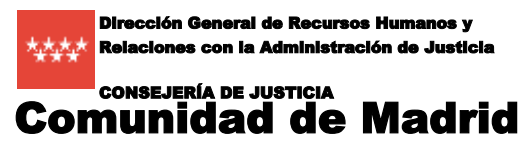

Comisión de Asistencia Jurídica Gratuita

4. Pinchamos en "Tramitar".

|   | Comunidad<br>de Madrid Administra | din Digital de la Cereanidad de Markid                                                                                                    | Q. mare Direct @considered      |  |
|---|-----------------------------------|----------------------------------------------------------------------------------------------------|---------------------------------|--|
|   |                                   |                                                                                                    | Tranffery equilar Heritshetat - |  |
| 1 | Formulario :                      | solicitud genérica                                                                                                    |                                 |  |
|   | Socianse a                        |                                                                                                    |                                 |  |
|   | Presentación de substrates        | There is not of the Har                                                                                                    |                                 |  |
|   | Basydie                           | L Terrer Inni Inn                                                                                                    |                                 |  |
|   | Specification (                   | Description<br>References<br>Topological<br>Description<br>Description<br>Description<br>Description<br>Description<br>Description<br>Description |                                 |  |

5. En la siguiente pantalla bajamos y pinchamos en "Cumplimentar":

| Comunidad<br>de Madrid - Advatuation Digital de la Consociadad de Nadrid                                                                                                    | Q man D me O consider                          |
|----------------------------------------------------------------------------------------------------|------------------------------------------------|
|                                                                                                    | Transfers e securites - Hettanisetas -         |
| Formulario solicitud genérica                                                                                                    | 3                                              |
|                                                                                                    | Tradia scherrerfilmi de la Comunitad de Marine |
|                                                                                                    |                                                |
|                                                                                                    |                                                |
| Tramitar                                                                                                    | 0                                              |
| Tramitar<br>Technologic antidation and report and parts                                                                                                    | 0                                              |
| Tramitar<br>Texamina a calculation of the same as region and passes<br>1. Provide concentration processes and same as a final strategy and same and same<br>1. Provide contral strategy and same a strategy of the strategy and same and same as a strategy of the strategy of the same and same as a strategy of the strategy of the same and same as a strategy of the strategy of the same and same as a strategy of the strategy of the same and same as a strategy of the strategy of the same and same as a strategy of the strategy of the same and same as a strategy of the same as a strategy of the same as | •                                              |
| Tramitar Trainitar To a province a contract offic insection of the province of the province of         | •                                              |
| Tramitar           Presented a contract of the large and region area or presented and the second area of the second area of the second                                                           |                                                |
| Tramita  Proprietary  Proprietary  Propriet          |                                                |
| Tramitar  A summary a series and series and region and parts  A summary and series and series and           |                                                |

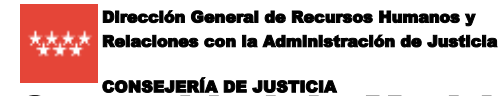

Comunidad de Madrid

6. En la siguiente pantalla deberemos rellenar en el paso 1 para comprobar que no somos un bot, y luego pinchar en el paso 2 en "Cumplimentar Formulario".

|                                                                                       | a di Banananan di A                                                                                        |                                      | 15.0                                                                                                    | 1.1.1 |
|---------------------------------------------------------------------------------------|----------------------------------------------------------------------------------------------------|--------------------------------------|----------------------------------------------------------------------------------------------------|-------|
| Secte<br>electrónica                                                                  |                                                                                                    | -                                    | NOCE LA SECIE I DUA DE TRAMPINCIÓN I ATUDA                                                                                                    |       |
| Cumplimentación de f                                                                  | ormularios                                                                                                 |                                      |                                                                                                    |       |
|                                                                                       |                                                                                                    |                                      | Propuss                                                                                                    |       |
| Procedenants Report                                                                   | ecitor de Escoltato y Centumositarian e la Centumidad de                                                   |                                      | Mecowernes     Separative particular provinces                                                                                                    |       |
| Selectors une de las siguiertes op                                                    | 0144                                                                                                    |                                      | Cargainestar termalaria<br>Referentation terrarrom regardita para arriter                                                                                                    |       |
| Complemente formularie<br>Accele é tendere e o e pa anti-<br>vérente a sea proceiment | a gene a sitemation<br>Display a sitemation<br>Display a sitemation of the<br>generality, vehicular of the | nders i fansi e scattalar<br>In dens | <ul> <li>Indexessari mada da generalización</li> <li>Parcha presente la solicitada en l'Argente<br/>alexitete y este argente prochaserie na forma:<br/>presentada</li> </ul>                                                                                                    |       |
| Aceptar                                                                               |                                                                                                    |                                      | <ul> <li>Proprior methods</li> <li>Adjustive Proceedings of<br/>Adjustive Adjustment (adjust of adjust of adjust</li></ul> |       |
| omprobar que<br>o somos un                                                            | Surgitures from and                                                                                        |                                      | <ul> <li>Experimentations</li> <li>Conference satisfies</li> <li>Conference satisfies</li> <li>Conference satisfies</li> <li>Conference satisfies</li> <li>Conference satisfies</li> </ul>                                                                                                    |       |
| ot                                                                                    | annes a bran W pair barr and                                                                               | •                                    | 1                                                                                                    |       |
|                                                                                       |                                                                                                    | 2. Pir<br>cump                       | nchar en plimentar                                                                                                    | -     |
|                                                                                       |                                                                                                    | form                                 | ulario                                                                                                    |       |

7. Deberá rellenar el formulario genérico con la información requerida. En la pantalla "datos básicos" es importante que los datos identificativos del interesado (NIF/NIE, Apellidos y Nombre o Razón Social) coincidan con los del certificado digital que se va a utilizar. Si es Vd. profesional, debe poner sus datos siempre como interesado, aunque actue en representación de otra persona.

|                        | de Madrid                                                     |                                             | EXECUTE A NUM. Some in the second of the                               |                  |
|------------------------|---------------------------------------------------------------|---------------------------------------------|------------------------------------------------------------------------|------------------|
|                        | Selected                                                      |                                             |                                                                        |                  |
|                        | Partic Malace                                                 |                                             |                                                                        |                  |
|                        | Table Participants                                            |                                             |                                                                        |                  |
|                        | •<br>• •                                                      | here an an an an an an an an an an an an an |                                                                        |                  |
|                        | Note in the process interests                                 |                                             |                                                                        |                  |
|                        | ar -                                                          | Rule *                                      |                                                                        |                  |
|                        | Reduct?                                                       | dystiles ( #                                | Agentine 1                                                             |                  |
|                        | Strength Spaces                                               | and the same departments                    |                                                                        |                  |
|                        | e and #                                                       |                                             | Life-                                                                  |                  |
|                        | And and Applied                                               |                                             |                                                                        |                  |
|                        |                                                               |                                             |                                                                        |                  |
| which the party is the | construction for the line of the second section of the lines. | - discourse in preferences when the         | to perform them a suggetty to represent the setting on the rest of the | an land the land |

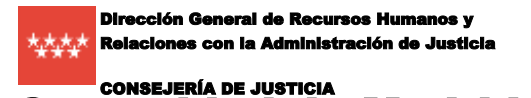

#### Comisión de Asistencia Jurídica Gratuita

Comunidad de Madrid

En la pantalla "datos específicos" redactamos el escrito rellenando los campos "Asunto", "Expone" y "Solicita".

| de Madrid          | ELEMENTAL A SADE - BUILDE TRANSPORTE - ANNAL -                                                                                                    |
|--------------------|----------------------------------------------------------------------------------------------------|
| Bellettutt         |                                                                                                    |
| failer equivalence |                                                                                                    |
| 40,000             |                                                                                                    |
|                    |                                                                                                    |
|                    |                                                                                                    |
|                    |                                                                                                    |
|                    |                                                                                                    |
|                    |                                                                                                    |
|                    |                                                                                                    |
| lan and again      |                                                                                                    |
| Relate .           |                                                                                                    |
|                    |                                                                                                    |
|                    | and the second second se |

En la siguiente pantalla anunciamos, si fuera el caso, los documentos que vamos a añadir, haciendo una relación, pero no los subiremos ahora, eso lo haremos en un paso posterior.

|      | Comunidad<br>de Madrid                                           | andere La Refer and an an and an and an and an and      |
|------|------------------------------------------------------------------|---------------------------------------------------------|
|      | Gokatud                                                          |                                                         |
|      | Novembelle reportes                                              |                                                         |
|      | National de la companie de la contra parte e la coloridad El con | increased in all provide instants in which is supported |
|      |                                                                  |                                                         |
|      |                                                                  |                                                         |
|      | + mar                                                            |                                                         |
|      |                                                                  |                                                         |
|      |                                                                  |                                                         |
|      |                                                                  |                                                         |
|      |                                                                  |                                                         |
|      |                                                                  |                                                         |
|      |                                                                  |                                                         |
|      | Territor Territor                                                | Antis Spinn                                             |
| 8 31 | 12 12 66 🔿                                                       |                                                         |

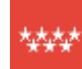

Dirección General de Recursos Humanos y Relaciones con la Administración de Justicia

#### Comisión de Asistencia Jurídica Gratuita

- 1 100

consejería de justicia Comunidad de Madrid

En la pantalla final "Fecha y destino" pondremos como destinatario como Consejería "Consejería de Presidencia, Justicia y Administración Local" y como Dirección/Organismo "Comisión de Asistencia Jurídica Gratuita".

| •••••• | <br>                         |          | ••••••••••••••••••••••••••••••••••••••• |
|--------|------------------------------|----------|-----------------------------------------|
| C ( C  | <br>Sector States and States | de trans |                                         |

| Goldad                                                                                                    | Goldad<br>Telle y Hollan<br>Falle<br>Type :<br>                                                                                                    | ••<br>[1000 | 4                     |  |
|----------------------------------------------------------------------------------------------------|----------------------------------------------------------------------------------------------------|-------------|-----------------------|--|
| Federa de la companya de la companya | Techny Feelbar<br>Factor<br>2 p. R<br>Ingeneration<br>Magnetic electronicity                                                                                                    |             |                       |  |
| Factor   String   Summer instances   Summer instances   Summer instances   Summer instances   Summer instances   Summer instances   Summer instances                                                                                                    | Factor<br>Ep. W<br>Science<br>Magnetization                                                                                                    | .*<br>      | 4                     |  |
| Tele   Magnimus estimation   Magnimus estimation   Taranginisti #   Taranginisti #   Taranginisti #   Taranginisti #   Taranginisti #   Taranginisti #   Taranginisti #   Taranginisti #   Taranginisti #   Taranginisti #   Taranginisti #   Taranginisti #                                                                                                    | To N                                                                                                    | ••<br>1.00  |                       |  |
| Tanan () Maganese contractions Maganese contractions Maganese contractions  Tanangia & *  Tanangia & *  Tanangia & *  Tanangia & tanangia Matter scatter scatter                                                                                                    | The second second secon |             |                       |  |
| Mayness estimates  Interprise #  Interprise Accesses Accesses Accesses #  Presented Interprise Partner  Presented Interprise Partner  Interprise Partner  Interprise P | Nyama addatas                                                                                                    |             |                       |  |
| Magnimum sindividues           Extraction (in the extraction of delivery multiplicate)           Extraction (intermediate)           Termentation model           Termentation model           Termentation model           Termentation model                                                                                                    | Hyperne extinent                                                                                                    |             |                       |  |
| Entropyen *  Epropolitie the Probleman Anthony of Adviding and the Josef Conception of the Conception of the Conception  |                                                                                                    |             |                       |  |
| Episeppine in Presimin, Surgey Arthree autorians (* * * * * * * * * * * * * * * * * * *                                                                                                     | Datagets *                                                                                                    |             |                       |  |
| Percente Connel / Experiment •                                                                                                    | Exemption in Presidentia, Surfairs (Advised with Figure                                                                                                    |             | (*                    |  |
| Common de Common de Calego de Marcine                                                                                                    | Theoretica Connect ( Degeninana 🕈                                                                                                    |             |                       |  |
|                                                                                                    | (and a first second state of a second                                                                                                    |             |                       |  |
|                                                                                                    |                                                                                                    |             |                       |  |
|                                                                                                    |                                                                                                    |             |                       |  |
|                                                                                                    | Describe Described                                                                                                    |             | Statistics Statistics |  |

Pulsamos sobre "Siguiente" en la protección de datos.

| Comunidad<br>de Madrid                                                                                                    | SINGLE AND ADD A SHOULD AND                                                                                                    |
|----------------------------------------------------------------------------------------------------|----------------------------------------------------------------------------------------------------|
| Bolicitud                                                                                                    |                                                                                                    |
| Patroliteiteiteiteiteite                                                                                                    |                                                                                                    |
| Manhada san Policija a bite                                                                                                    |                                                                                                    |
| 1. Augurerative for training to do not infer-                                                                                                    |                                                                                                    |
| Announcements Consequences in Proceedings in Society of Section 1                                                                                                    | and the specific the dimension of Canadama y Processor and Privilia                                                                                                    |
| South and South and an end of the                                                                                                    |                                                                                                    |
| Table or ellipping in French William (1998)                                                                                                    | and the second second se |
| 2. Januari e la constante de la constante de la constante de la constante de la constante de la constante de la                                                                                                    | and the part of Table of Salashield                                                                                                    |
| Warden and the second rest                                                                                                    |                                                                                                    |
| To complications, only a companying part of Registeration (1921) 20                                                                                                    | 101/1474, An Archentelle on Patter Performant, Annother weile 1 Matter (and on opposite Paulignment)                                                                                                    |
| Section data administrative registry in a Company day Nation                                                                                                    |                                                                                                    |
| <ol> <li>Julie is splitted or it provides a title for each</li> </ol>                                                                                                    |                                                                                                    |
| RPD120410ameter work pick contract                                                                                                    | n de van Kilgelijn legt afkalde ú regenalde de talak hers.                                                                                                    |
| Top 7022012, Sci Lite (1994), And Scial Transition, Advances                                                                                                    | der Careto de las Menterestenas Printas,                                                                                                    |
| A given done to invested galaxies to a deather care                                                                                                    | to be for the Automation                                                                                                    |
| Basic series, and income in the structure of the st                                                                                                    | the second states of one will be been always of states in a state of states.                                                                                                    |
| sperment of wheel, achieve at as one is periodicitie to on                                                                                                    | e there, and serve a rest colored in the interfacility of the first interface of the server of the server in                                                                                                    |
| and standing the state in the sector of the State                                                                                                    |                                                                                                    |
| Tegeninian Provid, a REPLY bios Digital Actual, and                                                                                                    | nin worde and interface and finally. Including a feature if many of the last space of homes.                                                                                                    |
| presented on all a thirds \$5.4 do in loss 7002001, and we show                                                                                                    | and instant a function is whither Tax taken a strategy or strategy and an arts                                                                                                    |
| and and a second second s |                                                                                                    |
| E and the second second s |                                                                                                    |

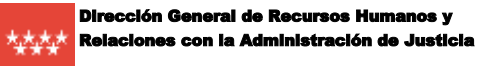

#### Comisión de Asistencia Jurídica Gratuita

Comunidad de Madrid

Nos aparecerá la pantalla de "Seleccionar el modo de presentación", donde elegiremos la opción de "Presentación Electrónica" pinchando en el botón "Acceder al registro"

| El electrónica                                                                                                    |                                                                                                    | CONCCE LA SECIE BUIA DE TRAMPSICON END                                                                                                    |
|----------------------------------------------------------------------------------------------------|----------------------------------------------------------------------------------------------------|----------------------------------------------------------------------------------------------------|
| Seleccionar modo de presentación                                                                                                    |                                                                                                    |                                                                                                    |
|                                                                                                    |                                                                                                    | Propess                                                                                                    |
| Procedenants Presentation of Socher y Comunity<br>Statute<br>Impress 110291                                                                                                    | denientes Presentación de Sachos y Cemunitationes e la Comunitatión<br>Mación<br>Internet                                                                                                    |                                                                                                    |
| Cologe de Musikaellin: 1982/402-0014 Di Dowe<br>Guide de Musikaellin: 1982/402-0014 Di Dowe<br>Guide de Musikaellin: 1982/402-0014 Di Dowe                                                                                                    |                                                                                                    | Constituents formation<br>Delivery titles has constant impainted operation                                                                                                    |
|                                                                                                    |                                                                                                    | Selectore mate to provide the<br>Party provide to addition of Togette                                                                                                    |
| Itcher al formulato                                                                                                    |                                                                                                    | panets.                                                                                                    |
| Selectore clinic continuer                                                                                                    |                                                                                                    | Ingene sections     Ingene internetionen     Aperio is Assertationen                                                                                                    |
| Protection (b) and characteristic<br>to use a server a collection of the registrance of Control on<br>a comparison particle particle data for the control on the<br>comparison of the control of the control on the control on the<br>comparison of the control of the control on the control on the control of the control on the control on the contro | Preservación presentaria<br>Trans a presentaria se distributiva na regista presentaria<br>preside deservante a la construcción deservaciónses<br>127. Techno parte a con a del transporte<br>par regista a del Secondo del Este menetaria<br>par regista a del Secondo del Este menetaria | Apple service     Define which     The service     Apple service     Apple serv |
|                                                                                                    |                                                                                                    |                                                                                                    |

## **B. FIRMAR Y ENVIAR LA SOLICITUD**

8. En la siguiente pantalla elegimos nuestro certificado digital.

| Accede a Registro El                  | ectrónico           |                        |
|---------------------------------------|---------------------|------------------------|
| elecciona el método de identificación | DNI electrónico     | Clave Pin              |
| (Centifica                            | Certificado Digital | Clave Mövil            |
| Acceder con IDentifica                |                     | Clave Permanente - 2FA |
| Registrarme                           | ]                   |                        |

9. Una vez validado el certificado digital, en la siguiente pantalla <u>nos permitirá anexar la documentación adjunta que queramos añadir a la solicitud</u>, si fuera el caso (y aunque ponga en el mensaje que por el tipo de escrito no es necesario que adjuntes documentos). Pulsando sobre el botón "Adjuntar", se abrirá un buscador para poder localizar el documento a anexar dentro del equipo. El total de documentos anexados no puede superar los 15Mb.

| and the second second se | ae maarid                                                                                                    |                                                                                                    |
|----------------------------------------------------------------------------------------------------|----------------------------------------------------------------------------------------------------|----------------------------------------------------------------------------------------------------|
|                                                                                                    |                                                                                                    |                                                                                                    |
| Consider                                                                                                    |                                                                                                    |                                                                                                    |
|                                                                                                    |                                                                                                    |                                                                                                    |
|                                                                                                    |                                                                                                    |                                                                                                    |
|                                                                                                    |                                                                                                    |                                                                                                    |
| Registro ele                                                                                                    | ctrónico                                                                                                    |                                                                                                    |
| Adjuntar Docum                                                                                                    | entos                                                                                                    |                                                                                                    |
|                                                                                                    |                                                                                                    |                                                                                                    |
|                                                                                                    |                                                                                                    | Propreso                                                                                                    |
|                                                                                                    |                                                                                                    |                                                                                                    |
| Brooklaster                                                                                                    | Presentación de Sacitos y                                                                                                    | Determer bante                                                                                                    |
| Proceditrient                                                                                                    | Presentación de Sacttala y<br>Domunicaciones a la Comunidad de<br>Matrici                                                                                                    | Keine and a second second |
| Procedimien                                                                                                    | Pesentación de Bacitale y<br>Comunicaciones e la Comunicad de<br>Madrid<br>(7877-)                                                                                                    | Material State     Material State     Material State     Material State     Material State     Material State     Material                                                                                                    |
| Procedimient                                                                                                    | Evenemation de Sacitale y<br>Econumidaciones e la Comunitad de<br>Madriti<br>176/171                                                                                                    | betrandistop     betrandistop     betrandistop     betrandistop     betrandistop     betrandistop     betrandistop     comparements formulation     forbid on the compare responses per tablese                                                                                                    |
| Procedanian                                                                                                    | Presentador de Gacilta y<br>Convantaciones e la Contunidad de<br>Mastro<br>178771                                                                                                    | Net and chart     Prove and chart     Prove and chart     Prove and chart     Prove and chart     Prove and chart     Prove and chart     Prove and chart     Prove and chart                                                                                                    |
| Procedovani<br>Inginisto<br>Doctamentos                                                                                                    | Presentador de Gacilta y<br>Conucinaciones e la Comunidad de<br>Madrid<br>1783711                                                                                                    | We with the     Carponent's factors     Carponent's factors     Carponents' factors     Carponents' factors     Carponent |
| Proceduciant<br>Improved<br>Documentos<br>Carlotto e tra                                                                                                    | Presentador de Ganta y<br>Comunicaciones e la Comunidad de<br>Nadrio<br>176371<br>stijuntitos<br>edjuntitos<br>de la la uticitat ne es necesario que adjuntes obras docamentos. Fierros econor italitem                                                                                                    | When and a set in the set of the set of |
| Procedoriant<br>Impresso<br>Documentos<br>Carlotte a sea<br>carlotte<br>Mito escata a                                                                                                    | Presentador de Garlina y<br>Comunicaciones e la Comunicar de<br>Nadric<br>170771                                                                                                    | The addition     The addition     T |
| Procedinient<br>Impreso<br>Documentos<br>Cantoria e teo<br>Sector<br>In la vecesar t                                                                                                    | Benestmakor de Gantina y     Comunitario de      Mantina     Comunitario de     Mantin     TRUTEN                                                                                                    | New oddstod     New oddstod     New oddst |
| Proceditivient<br>Impresso<br>Documentos<br>Contente a sec<br>sector<br>In the vector o<br>Adjum                                                                                                    | Benestmation de Gantina y     Comunitaria de      Madria      Training de      Madria      Training de      Madria      Training de      Madria      Training de      Madria      Madria      Mad | Mer existence     Market in the second second  |
| Procedonant<br>Impresso<br>Documentos<br>Carlores e nel<br>Sectores<br>E la seconda d<br>Adjunt                                                                                                    | e Construction de Galita y<br>Constructions elle Constructed de<br>Vactor<br>176371<br>edjuntos<br>edjuntos<br>estimativos el neteratio que adjuntes otras discatentes Fundo el color discatentes<br>fundo el publicat se es neterativo que adjuntes otras discatentes Fundo el color discatentes<br>entrato jundos adjunto constructor e a sub-                                                                                                    | Ministration     Ministration     M |
| Procedurant<br>Ingenico<br>Documentos<br>Carlone e la c<br>Sectora                                                                                                    | Presentador de Gacilla y     Consultación de Cacilla y     Consultación de Cacilla y     Consultación de Cacilla y     Solution de Cacilla de Cacilla | Minimum (Adda)      Minimum (Adda)      M |

10. Y por último pincharíamos en "Firmar y Enviar". Al pinchar en el botón, se realizará el apunte y envío de ficheros al Registro de Entrada de la Comunidad de Madrid, con la misma validez y efectos que los de una solicitud con firma manuscrita y registro presencial, devolviendo una confirmación que nos servirá como justificante de la presentación realizada.

|                                                                                                    | - · · ·                                                                                                    | • (* )                            |                                                                                                    |
|----------------------------------------------------------------------------------------------------|----------------------------------------------------------------------------------------------------|-----------------------------------|----------------------------------------------------------------------------------------------------|
| C · provide and a state of the state                                                                                                    | and the second second sec |                                   |                                                                                                    |
| Convenient ad                                                                                                    |                                                                                                    |                                   |                                                                                                    |
|                                                                                                    |                                                                                                    |                                   |                                                                                                    |
| Designed and the                                                                                                    | 121                                                                                                    |                                   |                                                                                                    |
| Adjuntar Documentos                                                                                                    | 0                                                                                                    |                                   |                                                                                                    |
|                                                                                                    |                                                                                                    |                                   | Propeso                                                                                                    |
| Procedimiento                                                                                                    | Presentacion de Gacitta y<br>Comunicaciones e la Comunicaci de<br>Valorio                                                                                                    | · Two addition                    | Definitioner benche     Copy is initiality an excepted party involved                                                                                                    |
| Improvid                                                                                                    | וזרעקו                                                                                                    |                                   | Campilmenter fontulieris<br>Rahme Kotos (ex. compto: requestion, peris carificiae)                                                                                                    |
| Declamentos adjuntos<br>Contarto son cales dos solicitados en estenario que adjuntes otras discamentes. Fuentes acordos destantes e un tinte o<br>restanta |                                                                                                    | code distances un litro popular a | <ul> <li>Meccenter modo de presentación<br/>Puestes presenta la succesaria en el respecto<br/>entre a consumprise pues havens de forme<br/>presental</li> </ul>                                                                                                    |
| 2 alguniar                                                                                                    |                                                                                                    |                                   | Agenter de carrienteción<br>Agenter la documentación y excessiva para en transe                                                                                                    |
|                                                                                                    | 5 Terrer y ander                                                                                                    |                                   | Programma and community<br>Conference and Conference of Conference on Conference on Confe |
|                                                                                                    |                                                                                                    |                                   |                                                                                                    |
|                                                                                                    | <u>,</u>                                                                                                    |                                   |                                                                                                    |